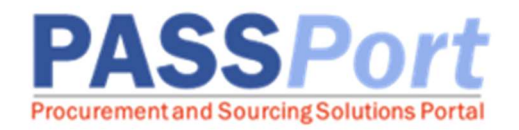

## **Adding Documents in PASSPort**

This document serves as a quick reference guide for vendor users with who will be uploading documents to their vendor record in PASSPort. Need help? Please email the **MOCS Service Desk**.

1. Log into **PASSPort** and click on **Profile** and then select **Vendor Profile** from the dropdown.

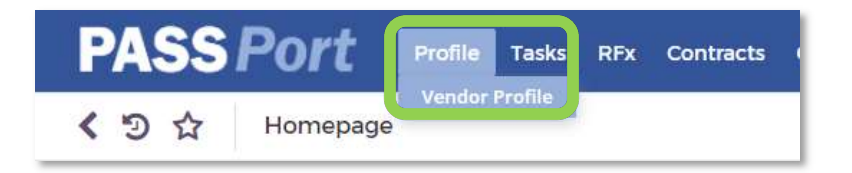

2. Click on the **Documentation** tab.

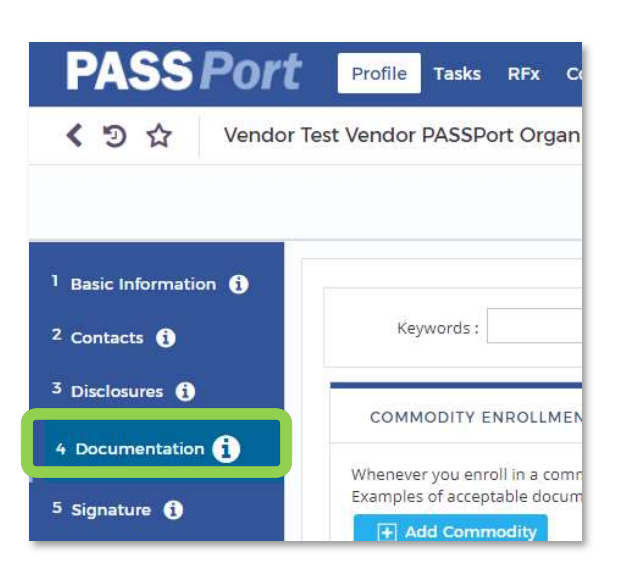

3. In the Miscellaneous Documents section, click the **+Add Document(s)** button. An **Edit Document** popup will appear.

| MISCELLANEOUS DOCUMENTS~ |       |             |        |          |                              |
|--------------------------|-------|-------------|--------|----------|------------------------------|
| Ŧ                        | Add [ | Document(s) |        |          |                              |
|                          |       | Owner       | Status | Title    | Document types               |
| COMP                     |       | Test Port   | Draft  | Smoke    | Certificate of Incorporation |
|                          | 474   | T           | 0      | Con alla | C- 4:6                       |

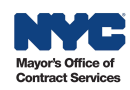

4. An Edit Document popup will appear. Select the appropriate Document's Type category from the drop-down menu. For example: Miscellaneous / Mask / Vaccination Certification for Contractors or Miscellaneous / COVID Safe Requirement Certification or Miscellaneous / Vendor Vaccine and Face Covering Policies. Note: each document will need to be uploaded separately.

| DESCRIPTION                |                                                                                                    | uit                 |
|----------------------------|----------------------------------------------------------------------------------------------------|---------------------|
| Document's Type            | ~                                                                                                    |                     |
| Document's name            | · · · · · · · · · · · · · · · · · · ·                                                                                                    |                     |
| D                          | Miscellaneous / COVID-Safe Requirement Certification<br>Miscellaneous / Mask / Vaccination Certification for Co                                                                                                    |                     |
| Document                   | Miscellaneous / Mask / Vaccination Certification for Co                                                                                                    | ontract             |
| Vendor                     | Miscellaneous / Mask / Vaccination Certification for Co<br>Miscellaneous / Vendor Vaccine and Face Covering Po                                                                                                    | ontracti<br>olicies |
| Vendor<br>Document's owner | Miscellaneous / Mask / Vaccination Certification for Co<br>Miscellaneous / Vendor Vaccine and Face Covering Po<br>Miscellaneous / Doing Business As (DBA)                                                                             | ontracto<br>plicies |
| Vendor<br>Document's owner | Miscellaneous / Mask / Vaccination Certification for Co<br>Miscellaneous / Vendor Vaccine and Face Covering Po<br>Miscellaneous / Doing Business As (DBA)<br>Miscellaneous / Other                                                    | ontracti<br>olicies |
| Vendor<br>Document's owner | Miscellaneous / Mask / Vaccination Certification for Cr<br>Miscellaneous / Vendor Vaccine and Face Covering Po<br>Miscellaneous / Doing Business As (DBA)<br>Miscellaneous / Other<br>Miscellaneous / Federal Certified Indirect Rate | ontracto<br>olicies |

5. Give the document a name in the **Document's Name** field.

| DESCRIPTION              |                                                |
|--------------------------|------------------------------------------------|
|                          |                                                |
| Document's Type          | Miscellaneous / COVID-Safe Requirement Cert 🗸  |
| Document's name          | My Organization's COVID-Safe Requirement Certi |
| Document's validity from | 09/28/2021                                     |
| to                       |                                                |
| Document 🚯               | Click or Drag to add a file                    |
| 2200002-000              |                                                |

6. Click the "Click or Drag to add a file" gray field to browse and select a document(s) to upload.

| DESCRIPTION                |                                                 |
|----------------------------|-------------------------------------------------|
| Document's Type :          | Miscellaneous / COVID-Safe Requirement Cert 🗸   |
| Document's name :          | My Organization's COVID-Safe Requirement Certif |
| Document's validity from : | 09/28/2021                                      |
| to :                       |                                                 |
| Document 🚯 :               | 0 Click or Drag to add a file                   |
| Vendor :                   | Test Vendor PASSPort Organization 101101101     |
| Document's owner :         | CONTACT Test F                                  |

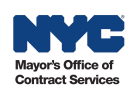

7. Once the document has been uploaded, it will appear <u>below</u> they grey **Click or Drag to add a file** field confirming selection. Click on the "**Save**" button.

|                          | 開 Save Close                                             |   |
|--------------------------|----------------------------------------------------------|---|
| _                        |                                                          |   |
| ocument                  |                                                          |   |
| DESCRIPTIONY             |                                                          |   |
| Document's Type          | : Miscellaneous / COVID-Safe Requirement Certification   | • |
| Document's name          | : My Organization's COVID-Safe Requirement Certification |   |
| Document's validity from | : 09/28/2021                                             |   |
| to                       |                                                          |   |
| D                        | Click or Drag to add a file                              |   |
| Document                 | PDF.pdf                                                  |   |
| Vendo                    | : Test Vendor PASSPort Organization 101101101            |   |
| Document's owne          | CONTACT Test F                                           |   |

8. Once saved, click "Submit" to submit the document.

|             | Cancel Submit Close                                                      |
|-------------|--------------------------------------------------------------------------|
| Document    |                                                                          |
| DESCRIPTION |                                                                          |
|             | Document's Type : COVID-Safe Requirement Certification                   |
|             | Document's name : My Organization's COVID-Safe Requirement Certification |
| C           | ocument's validity from : 09/28/2021                                     |
|             | to :                                                                     |
|             | Document O: Click or Drag to add a file                                  |
|             | PDF.pdf                                                                  |
|             |                                                                          |

9. You will see a *Data has been saved green* message. Click the "**Close**" button to return to return to the Documentation page.

|                            | Close                                                  |    |
|----------------------------|--------------------------------------------------------|----|
| ✔Data has been saved       |                                                        | ۲X |
| 🕅 Document                 |                                                        |    |
| DESCRIPTION~               |                                                        |    |
| Document's Type :          | COVID-Safe Requirement Certification                   |    |
| Document's name :          | My Organization's COVID-Safe Requirement Certification |    |
| Document's validity from : | 09/28/2021                                             |    |
| to :                       |                                                        |    |
| Document 🚯 :               | PDF.pdf                                                |    |
| Vendor :                   | Test Vendor PASSPort Organization 101101101            |    |
| Document's owner :         | CONTACT Test F                                         |    |

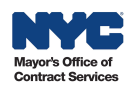

10. The newly uploaded document will be available in the **Miscellaneous Documents** section. You will note the document status updates from "Draft" to "Accepted" upon clicking the "Submit" button. Only "Accepted" status documents can be viewed and downloaded by City Agencies. Please be sure to verify that the document status reads "Accepted." Repeat these steps to upload additional documents.

| MIS   | MISCELLANEOUS DOCUMENTS~ |                |          |                                                        |                                      |  |
|-------|--------------------------|----------------|----------|--------------------------------------------------------|--------------------------------------|--|
| Đ     |                          |                |          |                                                        |                                      |  |
|       |                          | Owner          | Status   | Title                                                  | Document types                       |  |
| Call  |                          | Test F Contact | Accepted | My Organization's COVID-Safe Requirement Certification | COVID-Safe Requirement Certification |  |
| (MA)  |                          | Test Port      | Draft    | Smoke                                                  | Certificate of Incorporation         |  |
| Can's |                          | Test Port      | Draft    | Smoke                                                  | Certificate of Incorporation         |  |
| an a  |                          | Test Port      | Draft    | Smoke                                                  | Certificate of Incorporation         |  |
| SAR S |                          | Test Port      | Draft    | Smoke                                                  | Certificate of Incorporation         |  |

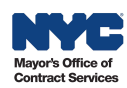